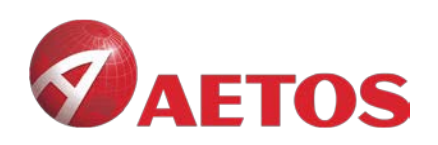

# **MT4 for Mac Installation Guide**

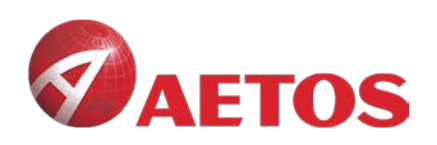

### Contents

| Install | ation Guide            | .1 |
|---------|------------------------|----|
| 1.      | Download link          | .3 |
| 2.      | Installation           | .3 |
| 3.      | Configure AETOS Server | 4  |

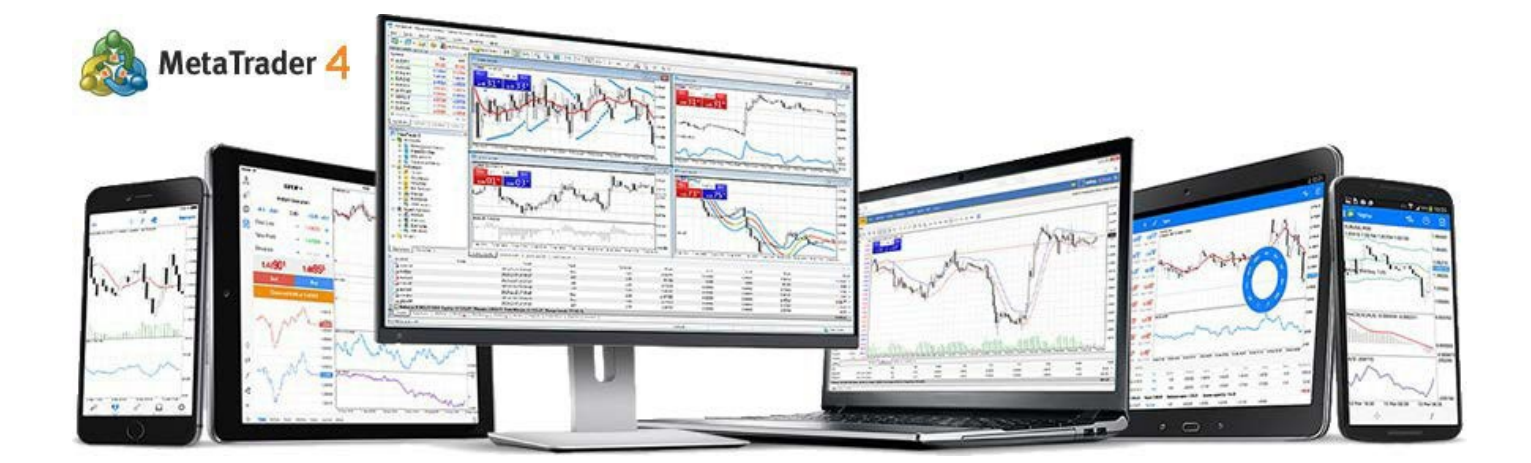

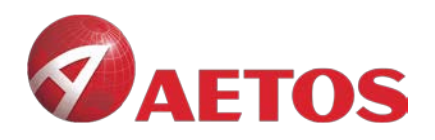

## 1. Download link:

AETOS\_Mac\_MT4:

https://download.mql5.com/cdn/web/metaquotes.software.corp/mt4/MetaTrader4. dmg?utm source=www.metatrader4.com&utm campaign=download.mt4.macos

### 2. Installation

#### 2.1 Double-click the icon

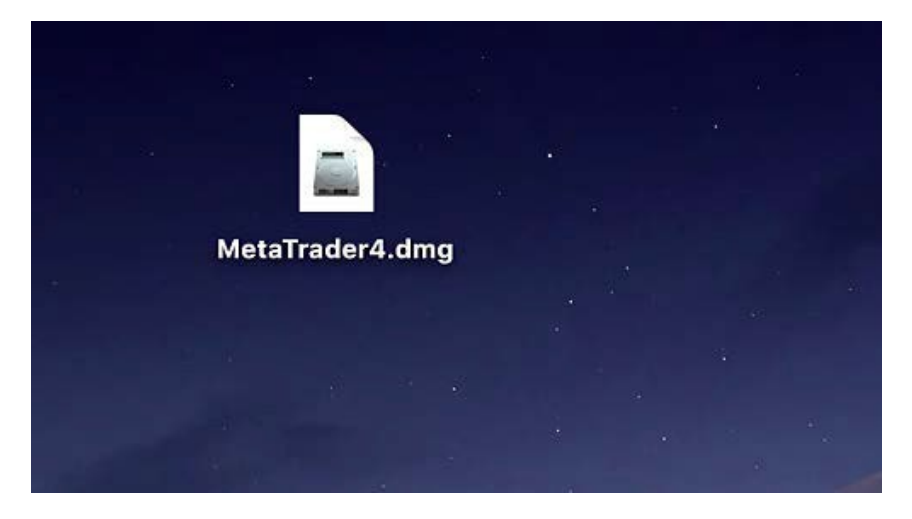

### 2.2 Drag it to Application

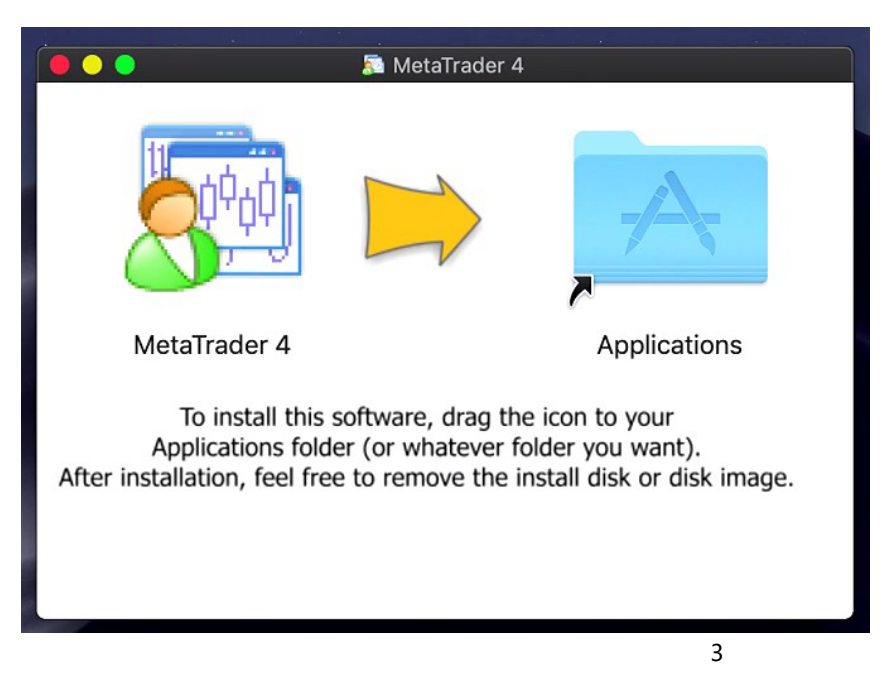

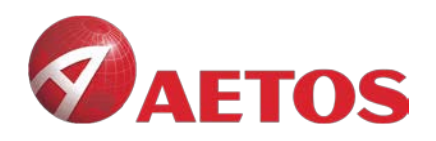

# **3. Configure AETOS Server**

#### 3.1 3.1 Open MT4, click File in the menu bar and then click open an account

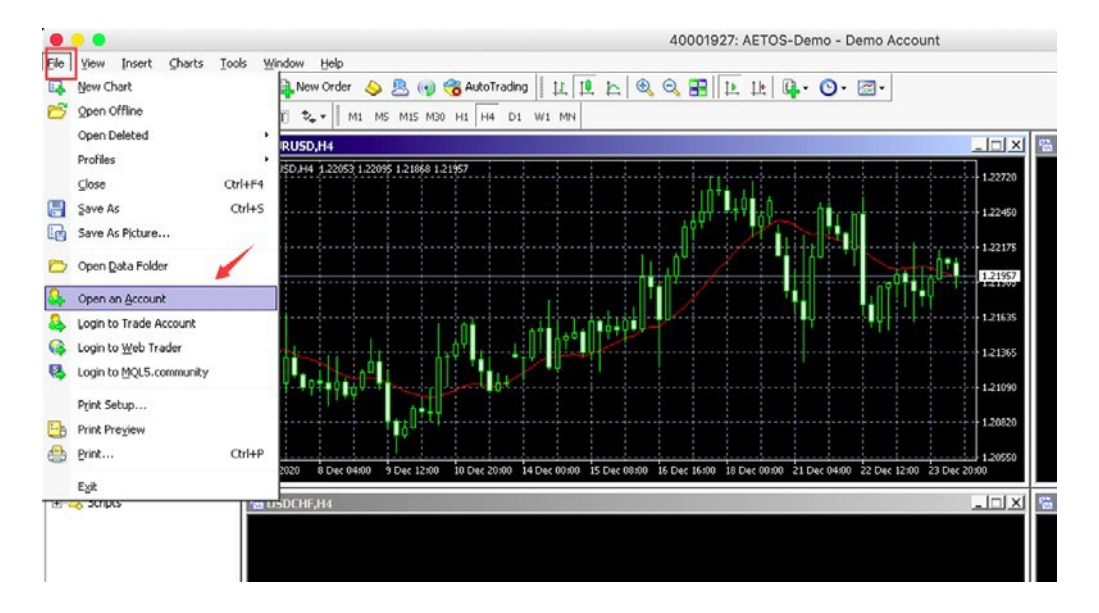

#### 3.2 Search for AETOS in the input box and click Scan

| rading Servers                         |      |
|----------------------------------------|------|
| Select a more suitable trading server: |      |
|                                        |      |
|                                        |      |
|                                        |      |
|                                        |      |
|                                        |      |
| 😳 aetos                                |      |
|                                        | Scan |

Next >

Cancel

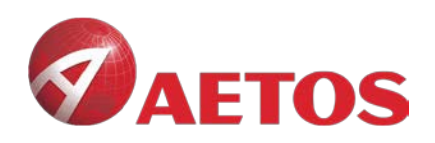

### 3.3 You can choose any one of AETOS server

|             | MetaTrader 4                                  |
|-------------|-----------------------------------------------|
| Authorizati | ion allows to get access to the trade account |
| Login:      |                                               |
| Password:   |                                               |
| Server:     | AETOSMarketsM-Live                            |
|             | Save account information                      |
|             | Login Cancel                                  |

### 3.4 Click Next to complete the AETOS server configuration

| elect account type<br>To start working an account is required:                               |                                                                                          |
|----------------------------------------------------------------------------------------------|------------------------------------------------------------------------------------------|
| o start working, you need a valid trade acco<br>ccount by selecting the corresponding option | unt. If you don't have it, you can create a demo or real<br>a below and pressing 'Next': |
| C Existing trade account                                                                     |                                                                                          |
| Login:                                                                                       |                                                                                          |
| Password:                                                                                    | V Save password                                                                          |
| Server: AETOS-Demo                                                                           |                                                                                          |
| New demo account                                                                             |                                                                                          |
| C New real account                                                                           |                                                                                          |
|                                                                                              |                                                                                          |
|                                                                                              | < Back Next > Cancel                                                                     |
|                                                                                              |                                                                                          |